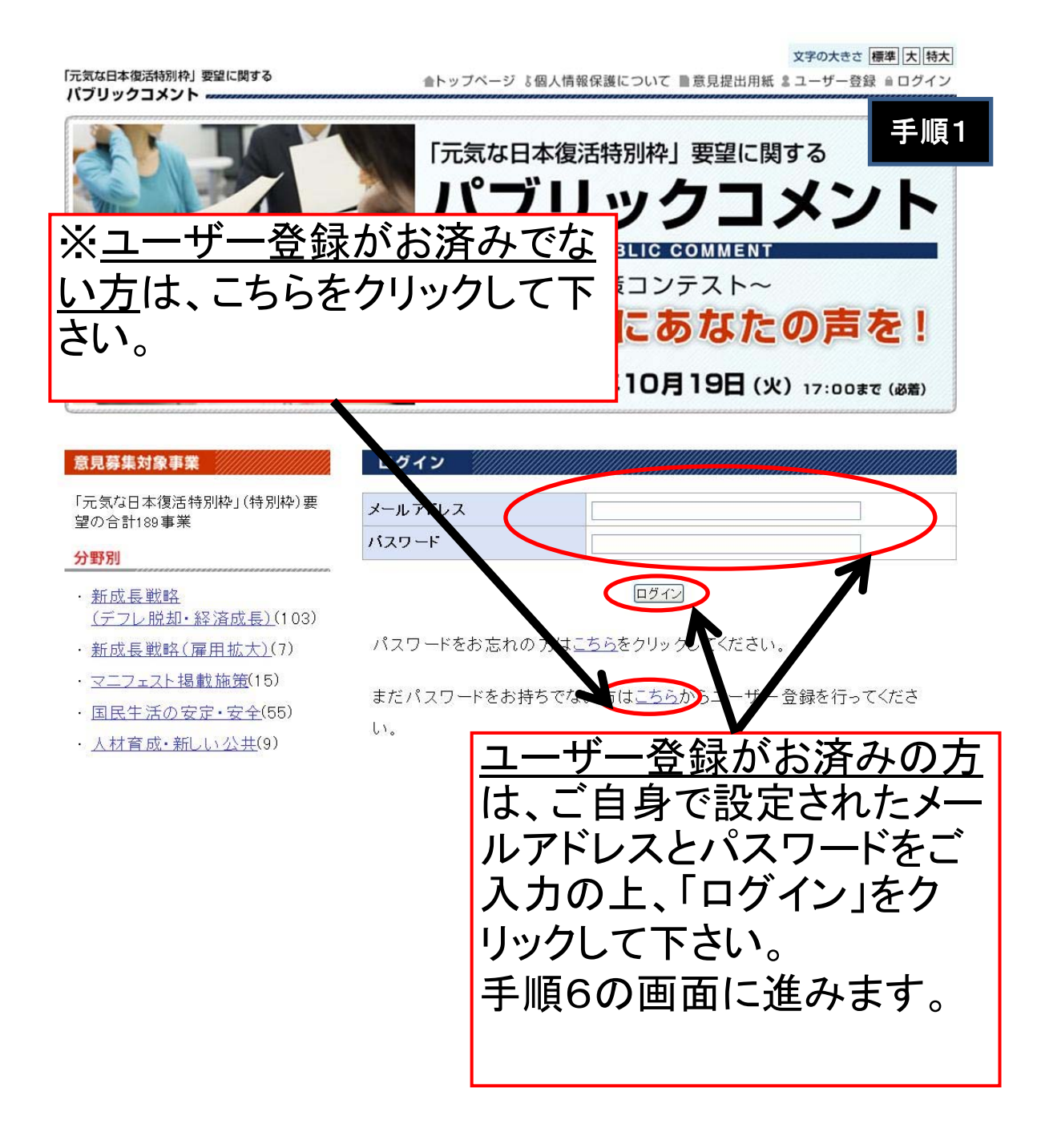

|                                                      |       |                                                         | 文字の大きさ 標準 大 特大                     |
|------------------------------------------------------|-------|---------------------------------------------------------|------------------------------------|
| 「元気な日本復活特別枠」要望<br>パブリックコメント                          | 目に関する |                                                         |                                    |
| ユーザー登録                                               |       |                                                         |                                    |
| 入力必須 がついている項目は入力必須になります。<br>入力必須 がついている項目は入力必須になります。 |       |                                                         |                                    |
|                                                      |       |                                                         |                                    |
| 基本情報                                                 |       |                                                         | 【パスワードについて】                        |
| 氏名<br>(又は法人名、団体名)                                    | 入力必須  | (入力例「山田                                                 |                                    |
| 年代                                                   | 入力必須  | 選択してください▼ 🗸 (法人等の場合は、「法人、団体等」を                          | ハスクードは、 <u>仕息の</u> 5<br>文字以上の半角苦粉字 |
| 職業/職種                                                | 入力必須  | 選択してください▼                                               | ステムエの千万矢奴子                         |
| 連絡先 法人、団体等の場合は、主たる事務所等について記載                         |       |                                                         |                                    |
| 都道府県、海外等                                             | 入力必須  | 選択してください▼ ▼ (海外居住等の場合は「海外その他」                           | /Fil                               |
| 電話番号                                                 | 入力必須  | (半角数字)()                                                | 191 <b>]</b> · · · · · ·           |
| FAX番号                                                |       | (半角数字)(入                                                | O abc123                           |
| ログイン用設定                                              |       |                                                         | × 12345 (英字無し)                     |
|                                                      |       | (半角英数字)                                                 | × abcde (数字無し)                     |
| 電子メールアドレス                                            | 入力必須  | (申し訳ありませんが、フリーメール)ドクスはご利用いただに<br>携帯のメールアドレスはご利用いたがすます。) | × ab12 (5文字未満)                     |
| パスワード                                                | 入力必須  | (半角英数字混在、5文字以上)                                         |                                    |
| 意見書の公表について                                           |       |                                                         |                                    |
| 氏名の公表                                                | 入力必須  | 選択してください▼ ▼                                             |                                    |
| 年代の公表                                                | 入力必須  | 選択してください ▼ ▼                                            |                                    |
| 職業/職種の公表                                             | 入力必须  | 選択してください ▼ 💌                                            | 【認証キーについて】                         |
| 意見書本文(自由記述<br>個)の公表                                  | 入力必須  | 選択してください▼ ▼                                             | 認証キーの入力は、すべ                        |
| 面像习証                                                 |       |                                                         | て半角英字(小文字)で                        |
|                                                      |       | K                                                       | 行います。スペース等が                        |
|                                                      |       | Phi                                                     | あるように見える場合で                        |
| 認証キー                                                 | 入力必须  | and the h                                               | も、入力する必要はあり                        |
|                                                      |       | トに表示された文字列を入力してください。                                    | ません。                               |
|                                                      |       |                                                         |                                    |
|                                                      |       | 送信内容確認                                                  | 例・・・・                              |
|                                                      |       |                                                         | O phiuiaph                         |
| ••••••                                               |       | 金トップページ 『個人情報保護について                                     | × phi ui aph                       |
|                                                      |       |                                                         | 1 la                               |
|                                                      |       |                                                         |                                    |

【ユーザー登録が終わったら】 この画面で登録したメールアドレスに、メールが配信 されます。そのメールに記載してあるURLをクリック すると、登録は完了します。 お手数ですが、手順1から操作をやり直して下さい。

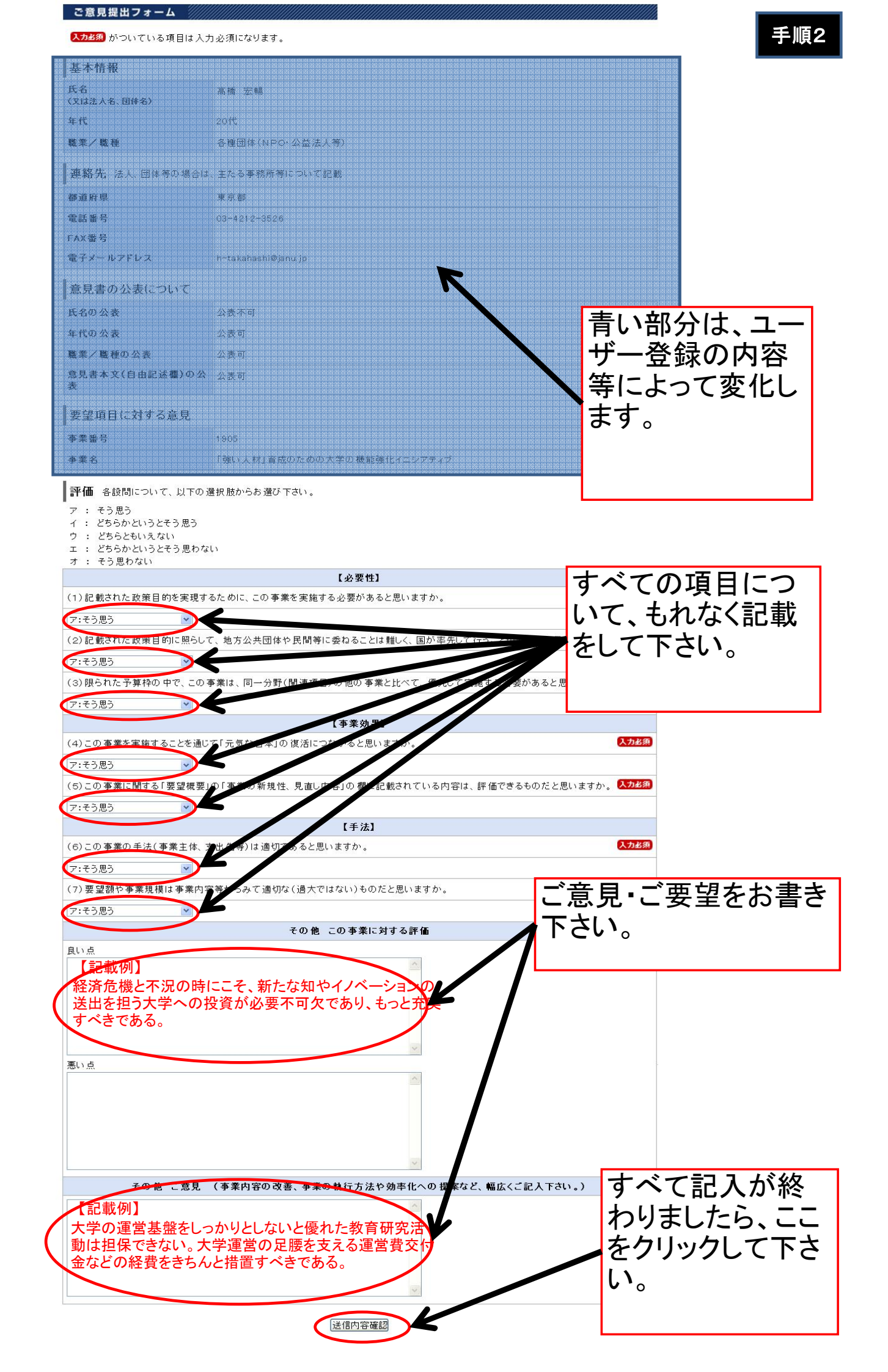

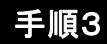

## ご意見提出フォーム

送信内容をご確認ください(送信後の訂正はできません)。

なお、送信後の内容確認はできませんので、投稿された内容を事後的にご確認されたい場合は、 あらかじめこのページを印刷・保存し、それをご覧ください。

## 基本情報 氏名 高橋 宏嶋 ご入力内容をご (又は法人名、団体名) 職業/職種 各種団体(NPO·公益法人等) 確認の上、こちら 連絡先、法人、団体等の場合は、主たる事務所等について記載 をクリックして下 郵便番号 都道府県 東京都 さい。 市区町村以下 クリックすると意 電話番号 03-4212-3526 FAX番号 見提出は完了と 電子メールアドレス h-takahashi@ianu.lp なります。 意見書の公表について 氏名の公表 公表不可 年代の公表 公表可 また別の事業に 職業/職種の公表 公表可 意見書本文(自由記述欄)の公 公表可 意見提出したい 場合は、手順1に 要望項目に対する意見 事業番号 1905 戻り、操作を続け 「睡い人材」育成のための大学の機能強化イニシアティブ 事業名 て下さい。 評価 各設問について、以下の選択肢からお選び下さい。 ア : そう思う イ : どちらかというとそう思う ウ : どちらともいえない エ : どちらかというとそう思わない オ : そう思わない 【必要性】 (1)記載された政策目的を実現するために、この事業を実施する必要があると思いますか。 ア:そう思う (2)記載された政策目的に照らして、地方公共団体や民間等に委ねることは難しく、国が率先して行うことが必要だ 思いますか。 ア:そう思う (3)限られた予算枠の中で、この事業は、同一分野(関連項目)の他の事業と比べて、優先して実施する必要が ると思いますか。 ア:そう思う 【事業効果】 (4)この事業を実施することを通じて「元気な日本」の復活につながると思いますか。 ア:そう思う (5)この事業に関する「要望概要」の「事業の新規性、見直し内容」の欄に記載されている内容は、評価で るものだと思いますか。 ア:そう思う 【手法】 (6)この事業の手法(事業主体、支出先等)は適切であると思いますか。 ア:そう思う (7)要望額や事業規模は事業内容等からみて適切な(過大ではない)ものだと思いますか。 ア:そう思う その他 この事業に対する評価 良い点 経済危機と不況の時にこそ、新たな知やイノベーションの送出を担う大学への投資が必要不可欠であり、もっと充実すべきである。 悪い占 その他 ご意見 (事業内容の改善、事業の執行方法や効率化への提案など、幅広くご記入下さい。) 大学の運営基盤をしっかりとしないと優れた教育研究活動は担保できない。大学運営の足腰 支える運営費交付金などの 経費をきちんと措 置すべきである。

内容を修正する。この内容で送信する